## 账号获取

同学们先在手机下载学习工具"学习通",可以在各应用市场搜索"学习通"下载,或者扫下 面二维码下载。

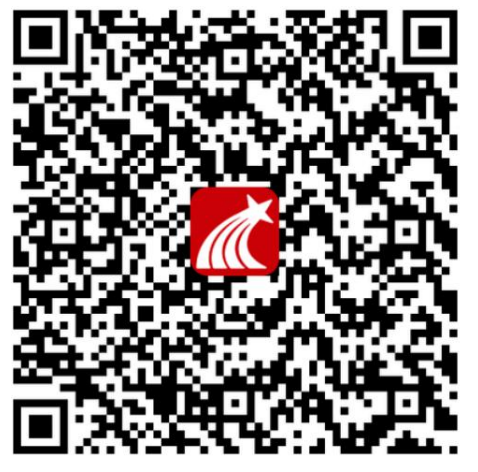

下载完成后选择手机验证码登录,如图。

| 08:46 🗣 🙆 🚱 |    |   | <sup>26</sup><br>1x 59% ■ |
|-------------|----|---|---------------------------|
|             |    |   | 客服                        |
|             |    |   |                           |
| 登录          |    |   |                           |
|             |    |   |                           |
| 手机号         |    |   |                           |
|             |    |   | 亡:口恋可 0                   |
|             |    | T | 芯に密伯?                     |
|             |    |   |                           |
|             | 登录 |   |                           |
| ᇵᄪᇰᆉᅃ       |    | - |                           |
| 新用户注册       |    | 于 | 们应证吗金求                    |

其它登录方式

登录即表示同意学习通《隐私政策》和《用户协议》

手机登录后,选择"我",点击自己的名字,进入"账号管理"页面。如果在信息里面有"湖南农

业大学+自己学号",可以直接进入课程进行学习,以下身份验证操作可以省去。

| <          | 账号管理             |           |
|------------|------------------|-----------|
| 头像         |                  | 2         |
| 姓名         |                  |           |
| 性别         | 未知               | >         |
| 描述         |                  | >         |
| 邀请码        | þ                |           |
| 手机号        |                  | >         |
| 湖南2<br>学号/ | 牧业大学<br>王号:²**** | >         |
|            |                  |           |
| 学习档案       |                  | >         |
| 学习档案<br>钱包 |                  | ><br>0元 > |
| 学习档案<br>钱包 |                  | ><br>0元 > |
| 学习档案<br>钱包 |                  | )<br>0元)  |
| 学习档案<br>钱包 |                  | 》         |

如果在个人信息里面没有"湖南农业大学+自己学号"点击页面中部"单位"栏目下的右侧"+",进入"单位认证"页面。

|                       |                   | - 🗆 ×                                                                                                    |
|-----------------------|-------------------|----------------------------------------------------------------------------------------------------|
| •••• 中国移动 4G          | 下午1:17            | <b>@ 7 9</b> 58% ■                                                                                                    |
| <                     | 账号管理              | all a                                                                                                    |
| 头像                    |                   | The second second secon |
| 姓名                    |                   |                                                                                                    |
| 性别 女                  |                   | >                                                                                                    |
| 描述                    | 2. 封方:10. 儿京      | >                                                                                                    |
| 邀请码 🔤 🛛               |                   |                                                                                                    |
| 手机号 10                |                   | >                                                                                                    |
| 单位                    |                   | +                                                                                                    |
| 超星集团                  |                   |                                                                                                    |
| 中国矿业大学<br>学号/工号: gaox | :(北京)<br>liaoying |                                                                                                    |
| 测试1385新组              | 组织架构              |                                                                                                    |
|                       | 更多〉               |                                                                                                    |
| 学习档案                  |                   | >                                                                                                    |
|                       | 退出登录              |                                                                                                    |
|                       | • ♀ Ħ ℃ ⁄ .       | <u>↓</u>                                                                                                    |

进入单位认证页面,在输入框内输入需要添加的单位名称"湖南农业大学"。输入过程中,页 面会出现下拉菜单,在菜单中选择即可,输入自己的学号。

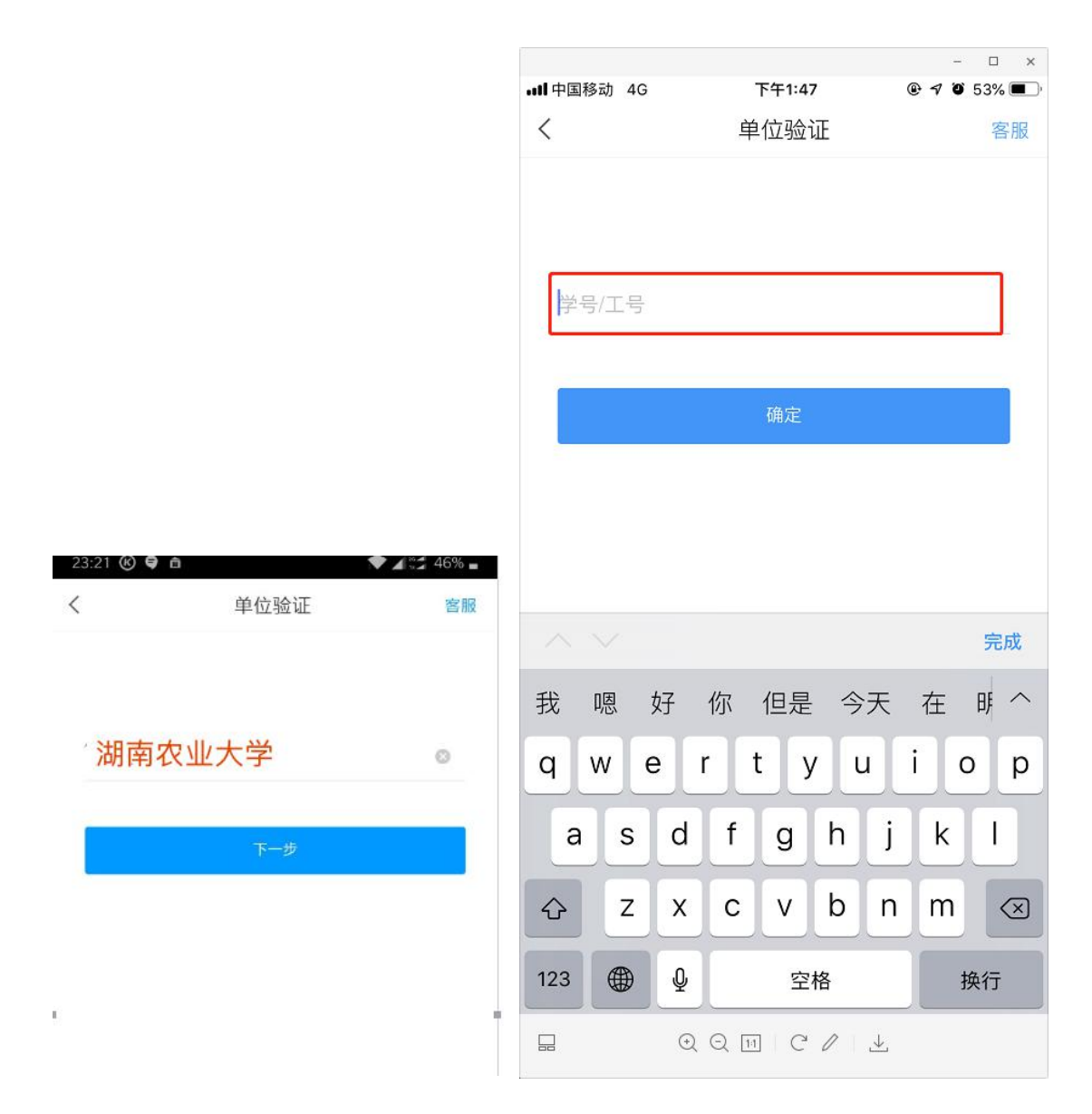

完成以上步骤后,系统会提示"绑定成功";如果出现"未认证"或有其它问题请加入 QQ 群 "1029811085",找管理员老师帮忙处理。

## 在线学习

学习终端分为电脑端和手机端。

手机端学习,在学习通点击"我",选择课程,就能看到相应的课程,完成线上学习任务,具体流程如下:

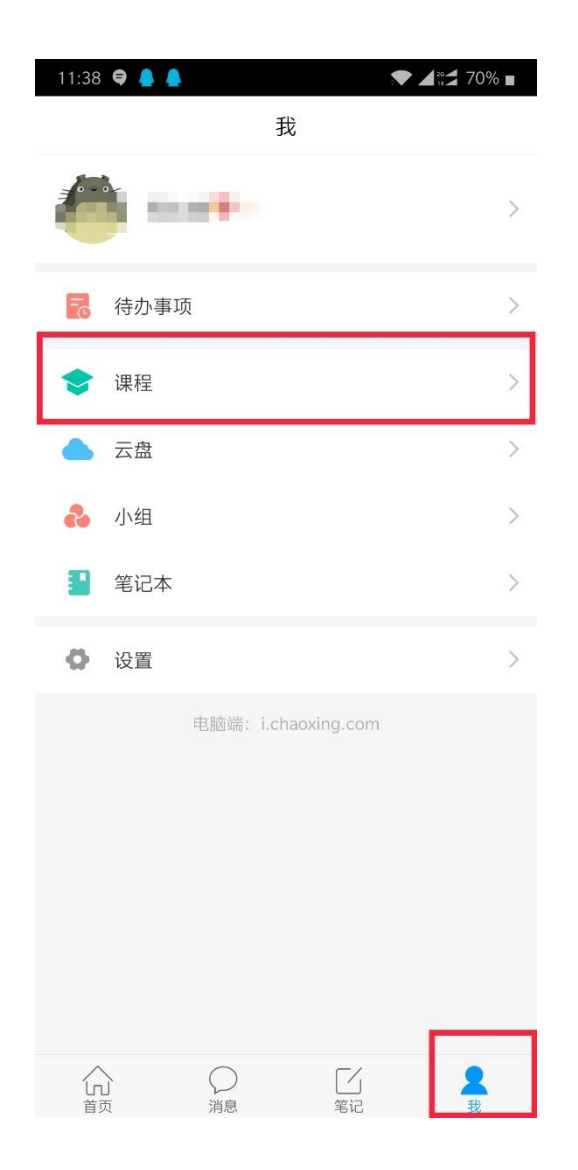

电脑端学习,打开网址: <u>http://hunau.fanya.chaoxing.com/portal</u>,选择登陆。

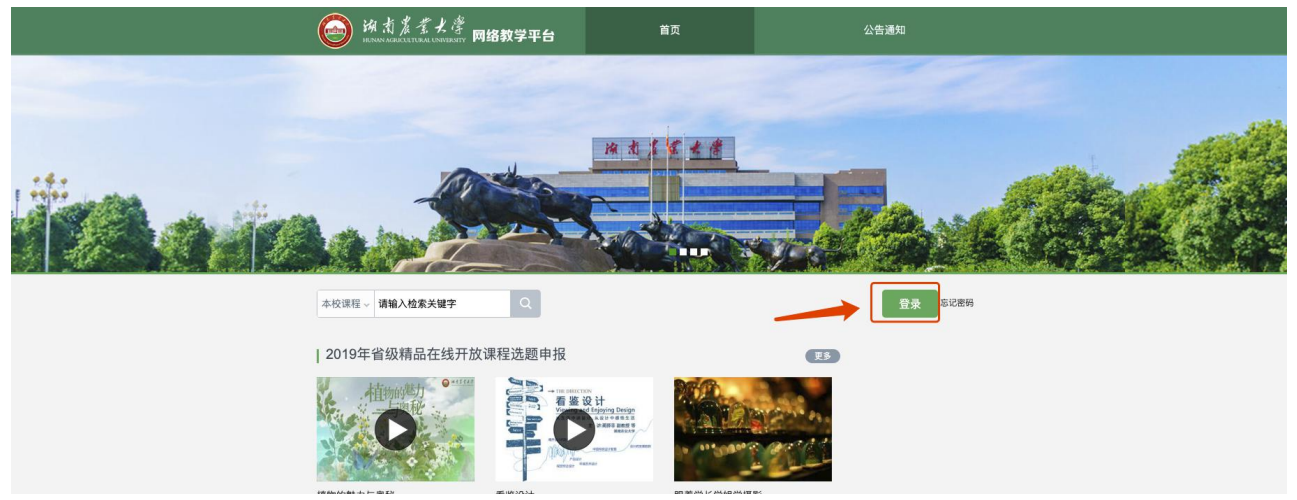

用户登录

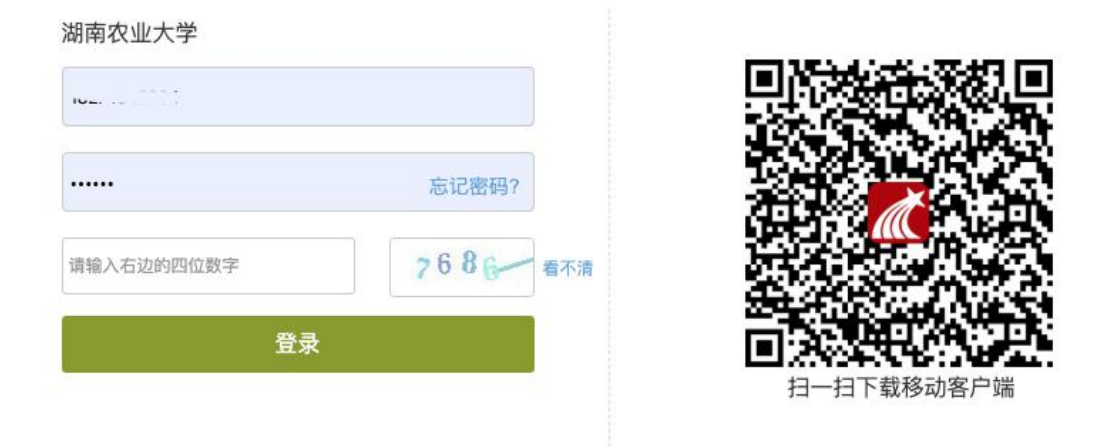

输入自己的学号,输入密码登陆,首次登陆密码是: **123456**。登陆后自行修改密码。 登陆成功后,进入个人空间,点击课程就可看到空间所需要学习的课程。

| 我学的课   我教的课 |  |
|-------------|--|
| KR€ÊTE      |  |
|             |  |
| ② 小组        |  |
| ● 网站消息 班 1班 |  |
| PBL         |  |
|             |  |
| ○ 电脑同步云盘    |  |
| □ 专题创作      |  |
| ◆ 收藏        |  |

请大家按照老师的要求认真完成学习。

大家在学习的过程,请多关注手机端或电脑端通知内容,里面有学校通知,也有任课老师的学习通知。祝大家学习愉快。